# Snabbguide

för Oticon hörapparater\* och Oticon ON App 1.10

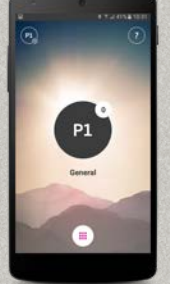

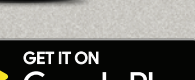

ON oticon

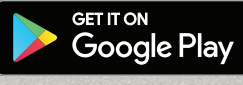

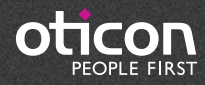

\* Oticon Opn S<sup>™</sup>, Oticon Opn<sup>™</sup>, Oticon Siya, Oticon Play™

## Introduktion

Detta är en guide för hur du använder Oticon hörapparater och Oticon ON App med Android-telefoner.

- Så här parkopplar du dina Oticon hörapparater med en Android™-telefon
- Så här använder du Oticon ON App

### Vad är nytt i version 1.10

Observera att Android-versionen av ON App inte gör det möjligt att trådlöst överföra ljud från telefonsamtal eller ljud direkt från Android-telefoner till Oticon hörapparater. Denna teknik är ännu inte tillgänglig i Android-telefoner.

Besök www.oticon.se/connectivity för mer information om kompatibilitet, eller se beskrivningen för Oticon ON App i App Store och Google Play™.

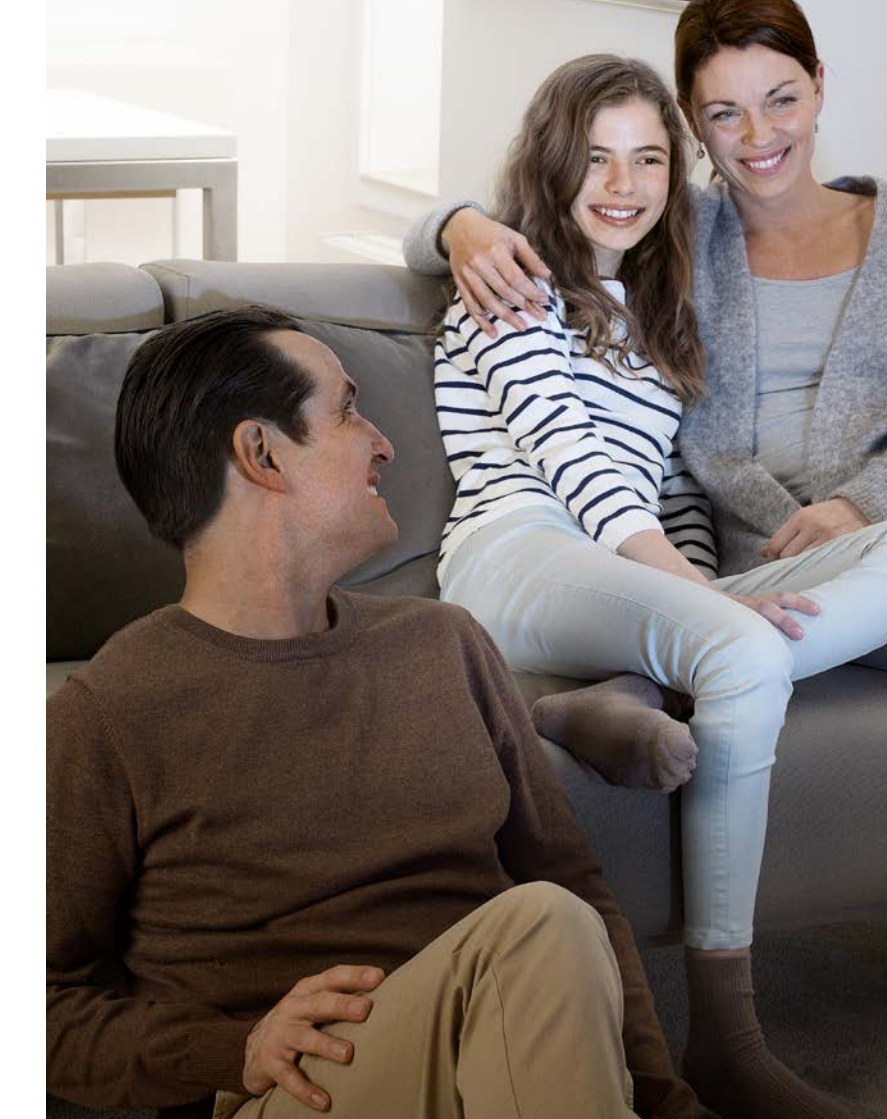

# Innehållsförteckning

- 4 Installera Oticon ON App
- 6 Första användningstillfället
- 3 Välj/justera program med tinnituslindringsljud/ programinställningar/ volym och tyst läge
- 10 Välj/justera program med lindringsljud mot tinnitus
- 12 Lyssna på TV:n
- 13 Lyssna till extern mikrofon
- 14 Ansluta till Internet/IFTTT
- 16 Övriga funktioner
- 20 Hearing Fitness första användningstillfället
- 22 Hearing Fitness daglig användning

### Installera Oticon ON App

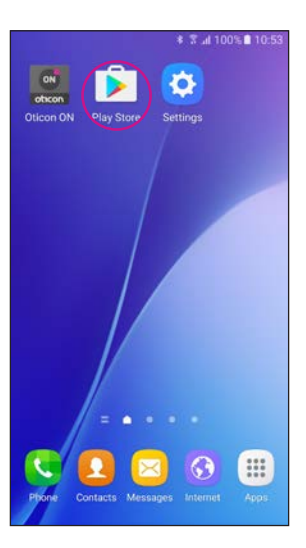

Hitta Play Store®ikonen

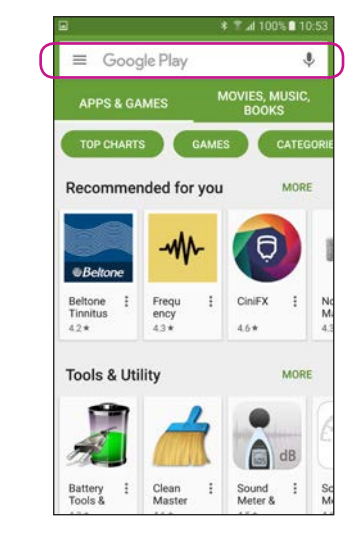

Välj sökfältet

COP CHARTS
MOVIES, MUSIC, BOOKS

TOP CHARTS
CAMES

CAMES
CATEGORE

Recommended for you
MORE

Beltons
Image: Company of the second second seco

\* T al 100% 🖬 10:58

Skriv in "Oticon" i sökfältet

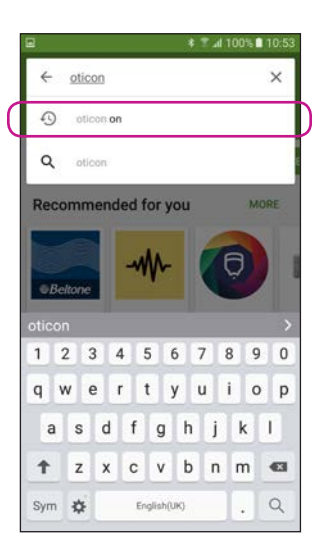

Välj Oticon ON App

Chicon ON Control Control Con

Klicka på ikonen INSTALL (installera)

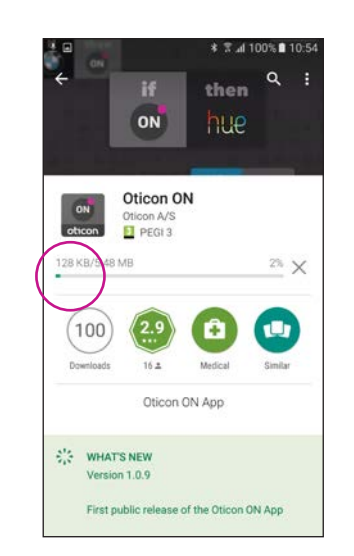

Vänta medan appen installeras

4

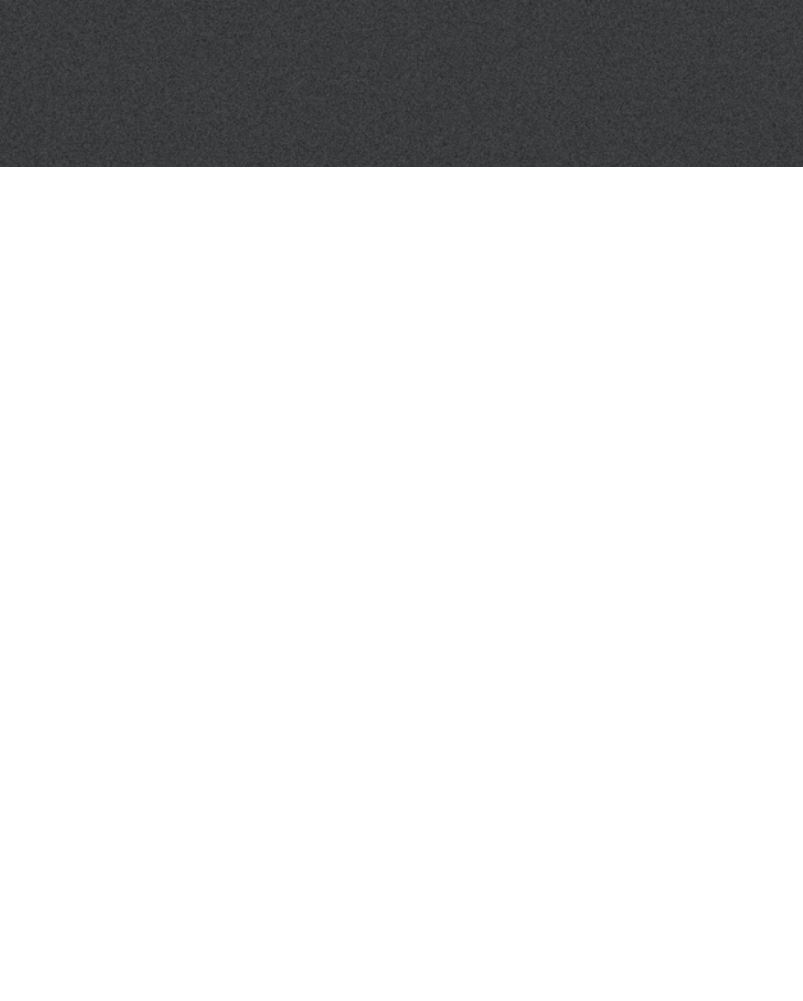

### Första användningstillfället

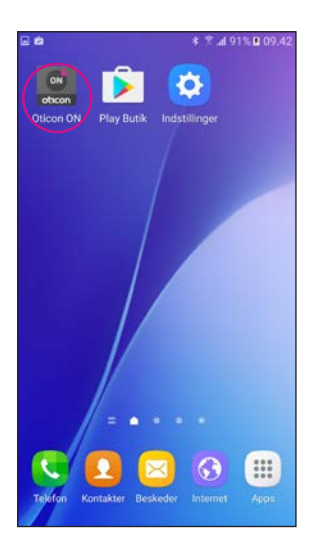

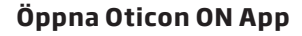

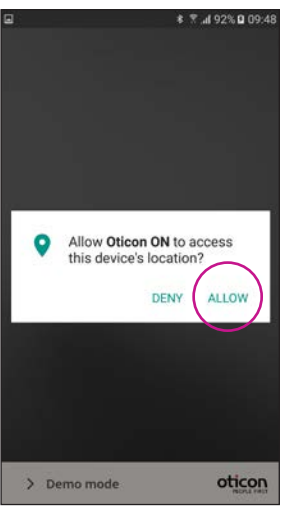

Tillåt åtkomst till telefoninformation Första gången du öppnar appen, ge den åtkomst till telefonens plats och tillåt

meddelanden för bästa

funktionalitet.

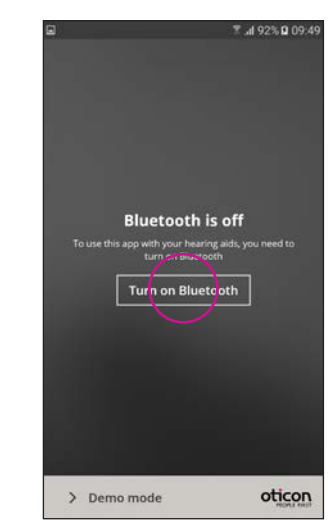

### Kontrollera att Bluetooth är aktiverat

Om Bluetooth är inaktiverat i din telefon, visas detta meddelande. Tryck på "Turn on Bluetooth" (sätt på Bluetooth) och fortsätt.

### > Demo mode oticon Söker efter dina hörapparater

Din telefon ansluter till dina hörapparater när du startar Oticon ON App. Om den inte kan hitta dina hörapparater, starta om dem genom att öppna och stänga hörapparaternas batteriluckor.

\* 7 4 95% 10

Searching for hearing aids

1 Lo J

Restart the hearing aids by opening and closing the battery drawers

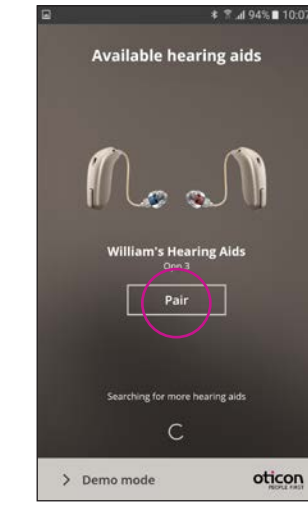

### Parkoppla dina hörapparater

Välj dina hörapparater genom att trycka på knappen "Pair" (Parkoppla). Om någon annans hörapparater visas, testa att söka efter dina egna hörapparater igen.

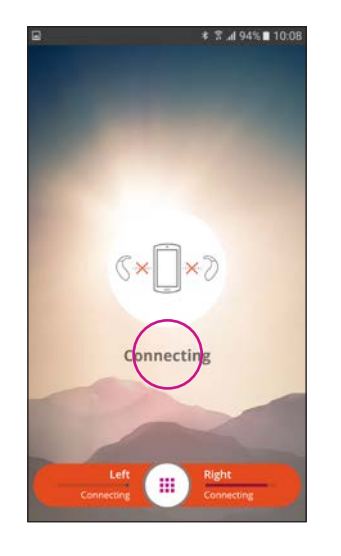

### Vänta medan appen ansluter

### 6

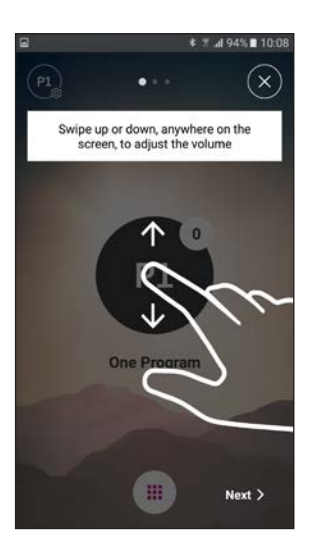

### Genomgång

Första gången du öppnar Oticon ON App, visas en kort genomgång av appen.

### Välj/justera program med tinnituslindringsljud/programinställningar/volym och tyst läge

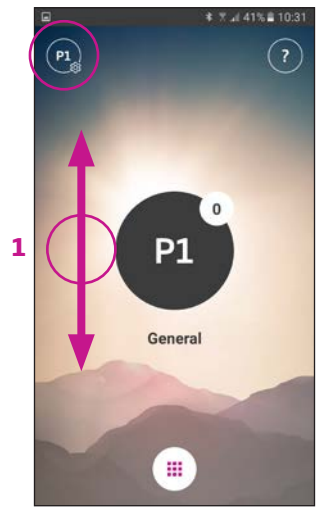

Kontrollera volymen När du har öppnat Oticon ON App visas aktuellt program och aktuell volym.

Du justerar volymen genom att svepa med fingret uppåt eller neråt på skärmen (1).

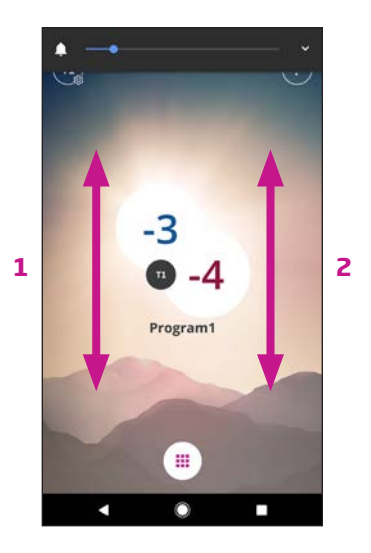

#### Höger och vänster volym

Om detta är aktiverat (se Inställningar), justerar du vänster hörapparat genom att svepa med fingret åt vänster (1), och du justerar höger hörapparat genom att svepa med fingret åt höger (2). Om du sveper i mitten justeras volymen i båda hörapparaterna.

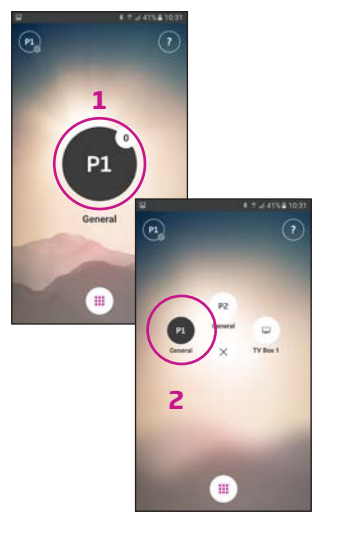

Välja program Välj det aktiva program-

välj det aktiva programmet för att öppna programväljaren (1). Välj ett program (2).

Obs: Antalet tillgängliga program ställs in av din audionom.

### Aktivera "tyst läge" i hörapparaterna Tryck kort på volym-

P1

indikatorn för att aktivera tyst läge i hörapparaterna (1).

P1

Du aktiverar ljudet igen genom att justera volymen eller genom ett kort tryck på volymindikatorn. (2).

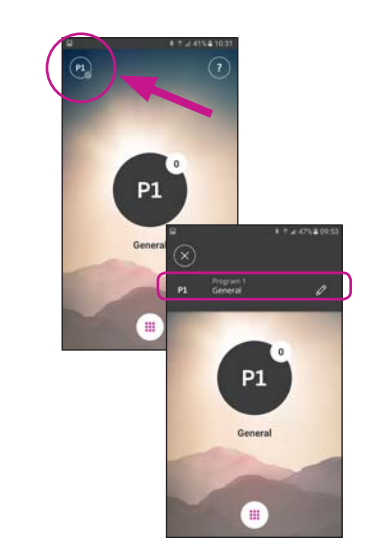

### Övriga funktioner

Tryck på inställningsindikatorn för att öppna de övriga funktioner som är relaterade till det aktiva programmet.

### Namnge ikon

Tryck kort på aktuell ikon och skriv in önskat namn.

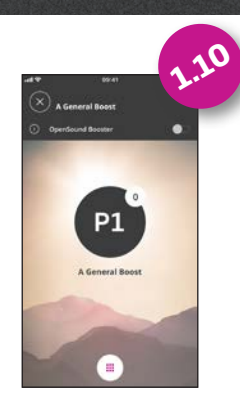

OpenSound Booster

Använd OpenSound Booster om du är trött eller har svårt att fokusera på tal. Aktivera funktionen i det valda programmets sekundära funktionsmeny.

När du aktiverar funktionen kan du se den lilla ikonen som visas bredvid huvudvolymindikatorn.

Obs! Funktionens tillgänglighet bestäms av hörapparatsmodell. För närvarande är Opn S och Opn Play kompatibla hörapparater.

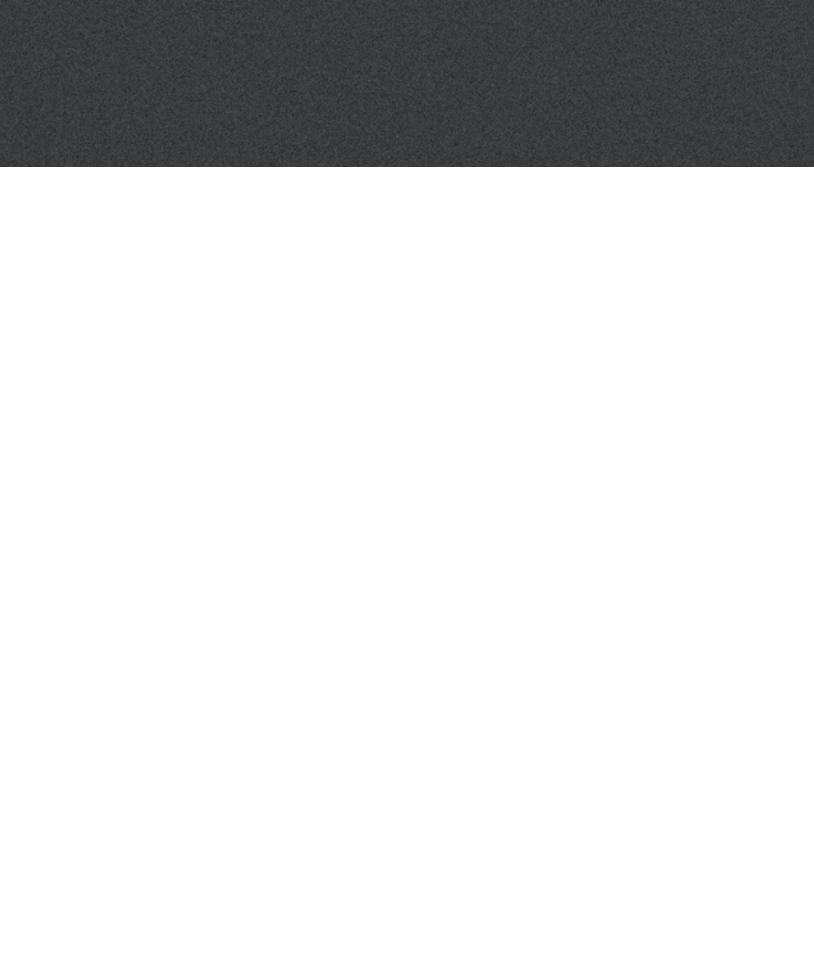

### Välj/justera program med lindringsljud mot tinnitus

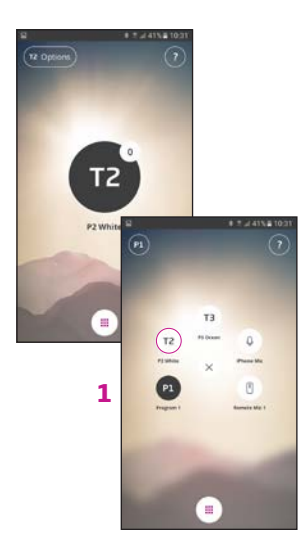

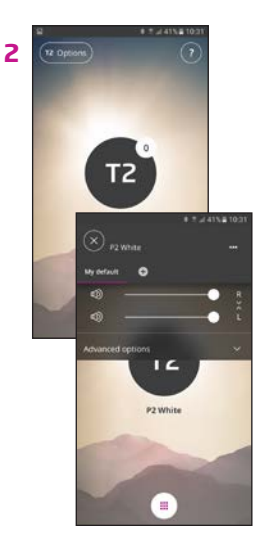

Välj program med lindringsljud

Eventuella tillgängliga program med tinnituslindringsljud kallas T1 osv. (1).

#### Justera tinnituslindringsljud Nivån/volymen för tinnituslindringsljud kan justeras genom de övriga funktionerna (2).

Volym i vänster och höger hörapparat kan justeras separat (3).

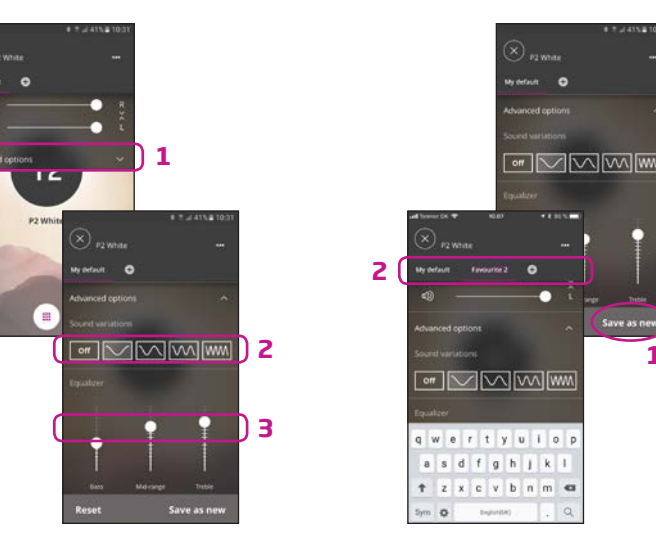

Lindringsljud mot tinnitus - Avancerat Välj avancerad anpassning (1) för att välja ljudvariationer (2) och justera equalizer (3).

Individuella inställningar kan sparas – klicka på spara som ny (1) och namnge din favorit (2).

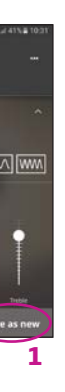

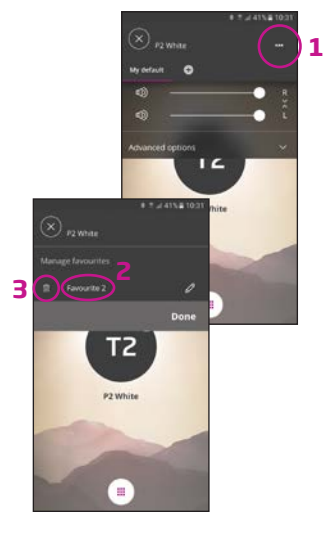

Du kan ändra namn på din favorit (1 och 2) eller ta bort den (3).

### Lyssna på TV:n (kräver TV-Adapter 3.0)

### Lyssna till extern mikrofon (kräver ConnectClip)

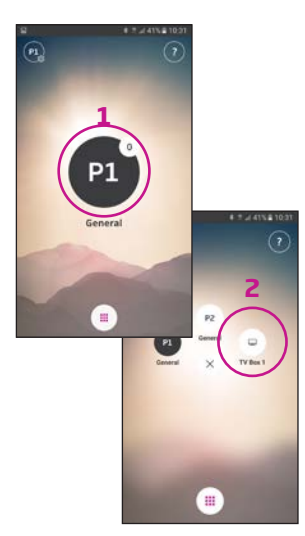

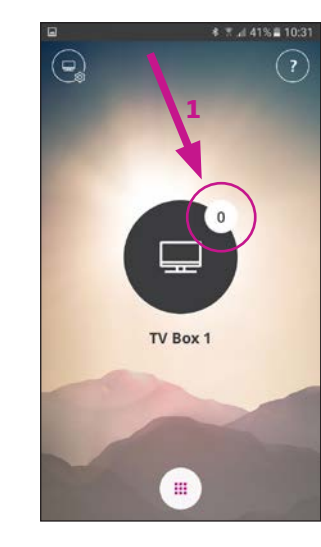

### Välja program

Tryck kort på den svarta programindikatorn för att öppna programväljaren (1).

Välj TV-programmet (2).

Obs: tillgängliga program ställs in av din audionom.

### Aktivera "tyst läge" i hörapparaterna Tryck kort på den vita volymindikatorn för att aktivera tyst läge i dina hörapparater (1).

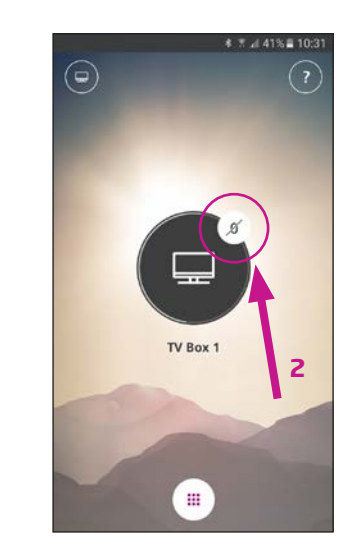

### Inaktivera "tyst läge" i hörapparaterna

Du aktiverar ljudet i hörapparaterna igen genom att justera volymen eller genom ett kort tryck på volymindikatorn (2).

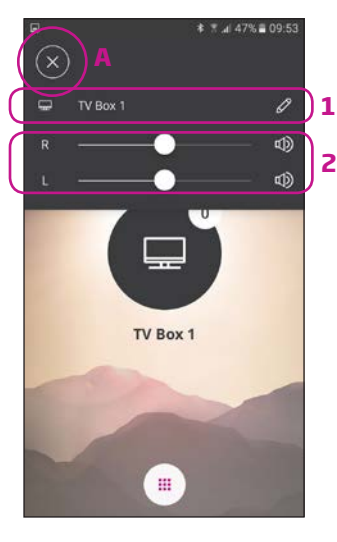

### Övriga funktioner Tryck på inställnings-

indikatorn (A) för att få åtkomst till de övriga funktioner som är relaterade till det aktiva TV-programmet.

Här kan du byta namn på TV-programmet (1) eller justera nivån på ljudet från TV:n (2).

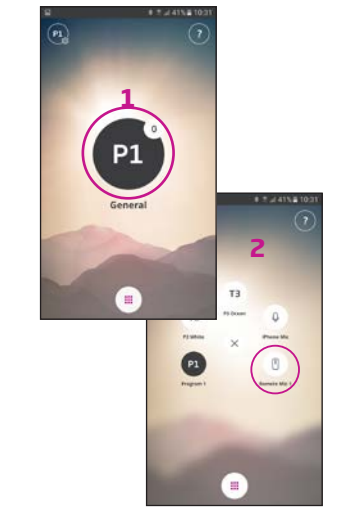

# Ø Remote Mic 1 ....

#### Välj program Klick på det aktiva programmet för att öppna programväljaren (1). Välj den externa mikrofonen (2).

Notera: Antalet tillgängliga program avgörs av din audionom.

#### Aktivera tyst läge Klicka på volymindikatorn

för att aktivera tyst läge för hörapparaterna (1).

12

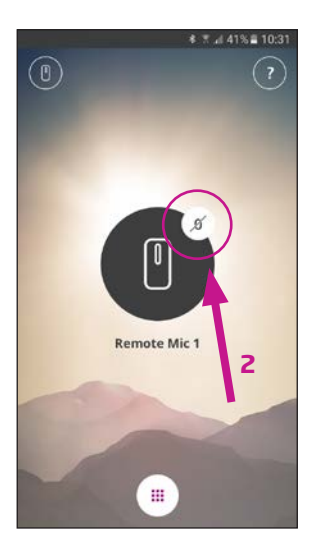

Du kan inaktivera tyst läge genom att justera volymen eller klicka på volvmindikatorn.

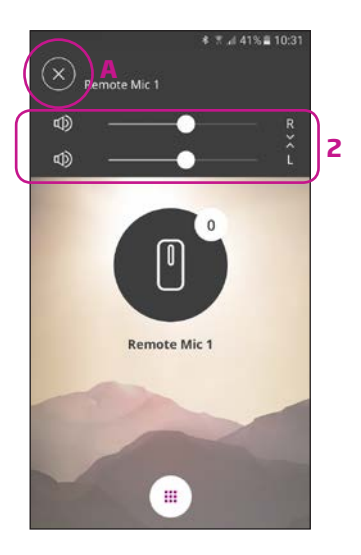

### Övriga funktioner

Tryck på inställningsindikatorn (A) för att öppna de övriga funktioner som är relaterade till det aktiva programmet.

Här kan du justera nivån på det överförda ljudet (2).

### Ansluta till Internet/IFTTT

### Introduktion

Du kan ansluta dina Oticonhörapparater till Internet via Oticon ON App och tjänsten IFTTT (If This Then That).

Med IFTTT kan du exempelvis ställa in att dina lampor ska tändas när du sätter på dig dina hörapparater (ytterligare utrustning krävs). Du kan även få en notis i dina hörapparater när batteriet i hörapparaterna behöver bytas.

Möjligheterna är oändliga!

Besök ON.Oticon.com för mer information om vad du kan göra och hur det fungerar.

Här hittar du även mer information om hur du ställer in och hanterar ditt IFTTTkonton.

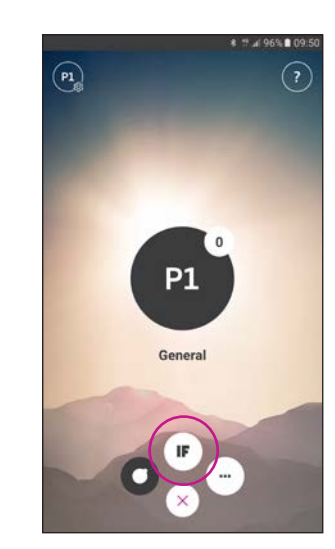

**Ansluta till IFTTT** Välj IFTTT-huvudfunktionen.

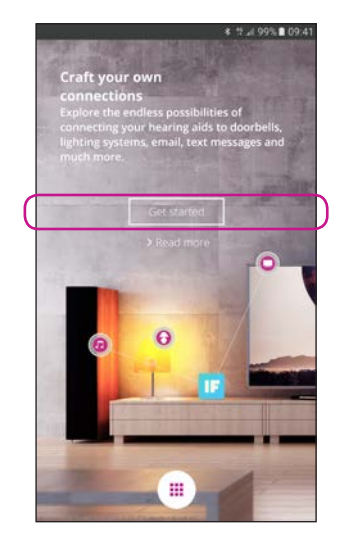

Första inställningstillfället Välj Get started (komma igång).

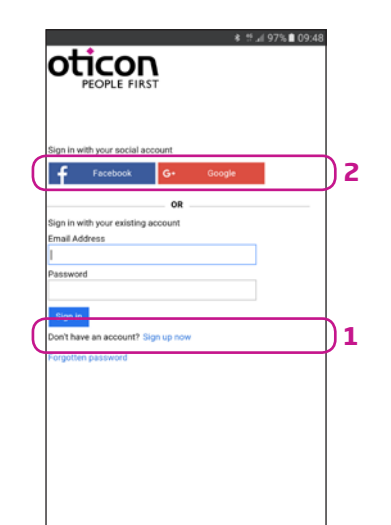

Välj Sign up now (1) (registrera nu) eller använd ett befintligt Facebook™ eller Google™-konto (2).

Om du registrerar dig från appen, får du ett e-mail med en kod som du måste ange för att bekräfta din inloggning.

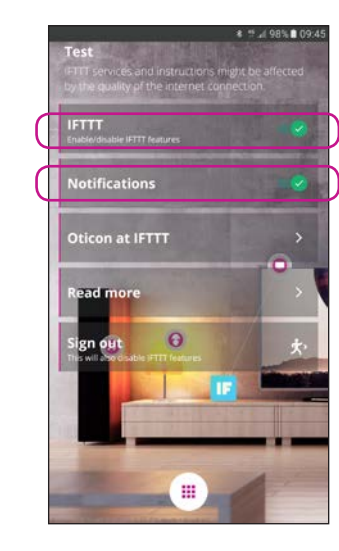

IFTTT Om IFTTT-alternativet är inaktiverat, är inga IFTTT-kopplingar aktiva.

### Notifications (meddelanden)

Öm OFF (av) är valt, kan inga meddelanden ses på meddelandeskärmen i din telefon.

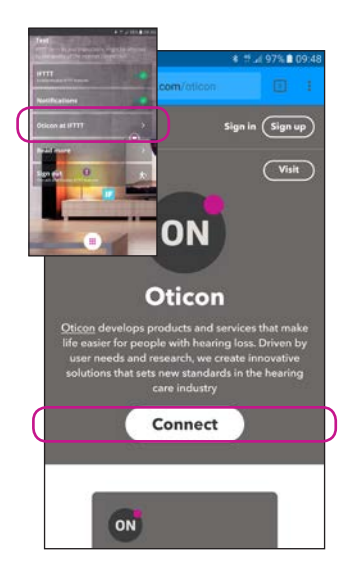

Oticon at IFTTT (Oticon på IFTTT) En direkt änk till Oticonkanalen på IFTTT.

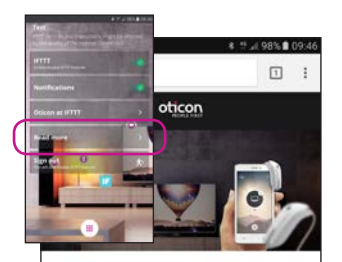

### Craft your own connections

# A world of possibilities

Oticon DN enables Oticon Dpn hearing aids to interact with other Internet-connected devices and services

### Read More (läs mer)

En direktlänk till on.oticon. com där du hittar mycket mer information om Oticon ON App och IFTTT.

# Övriga funktioner

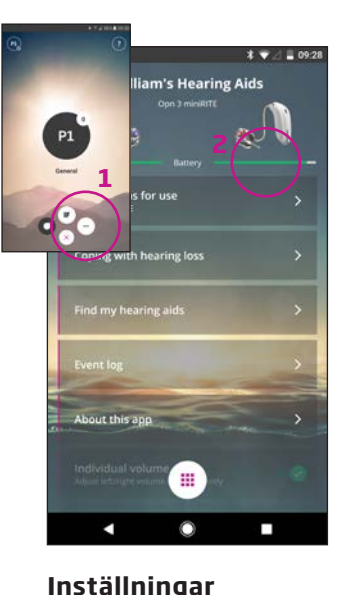

Batteristatus

En visuell indikation av bat-

teristatus för både vänster

och höger hörapparat (2).

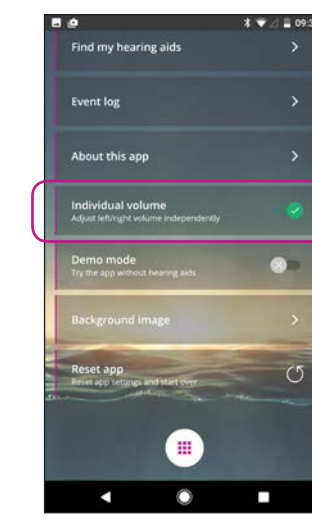

Tryck på inställningsikonen (individuell volym) för att öppna de övriga funktionerna i Oticon ON App (1). vänster och höger hörapparat.

Individual volume Detta alternativ möjliggör separat volymkontroll för

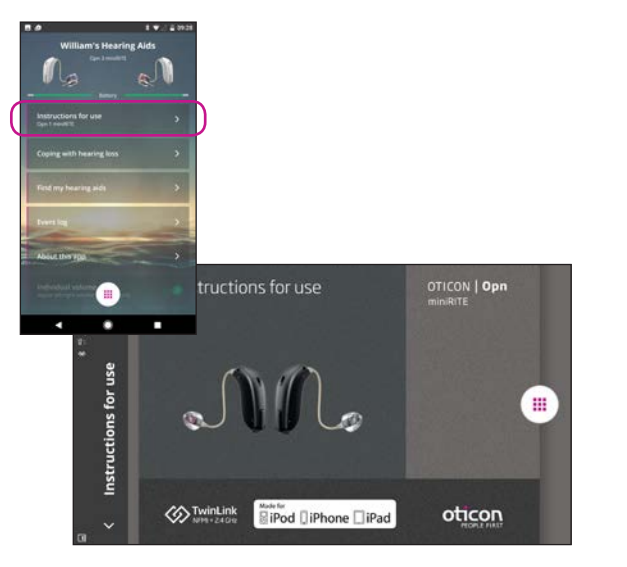

### Bruksanvisning

Första gången appen ansluts till Internet kommer den automatiskt att hämta bruksanvisningen för din specifika hörapparat.

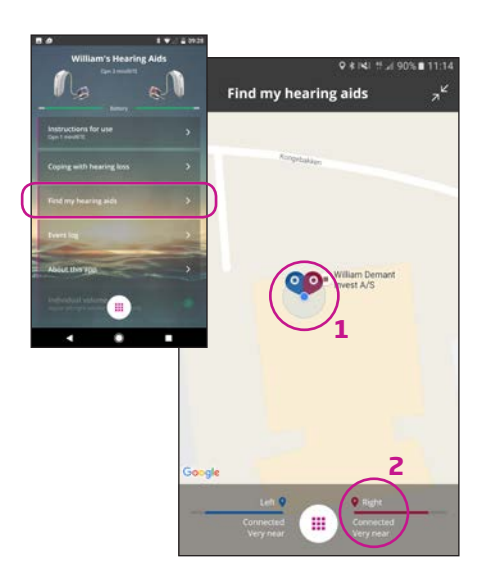

### Find my hearing aids (hitta mina hörapparater)

Kartan visar var dina hörapparater senast var anslutna till din telefon (1). Om de finns i närheten, visar staplarna hur nära hörapparaterna du befinner dig (2).

Obs: Om du tappar kontakten med dina hörapparater, kommer de röda/blå markörerna på kartan visa senast kända plats för hörapparaterna.

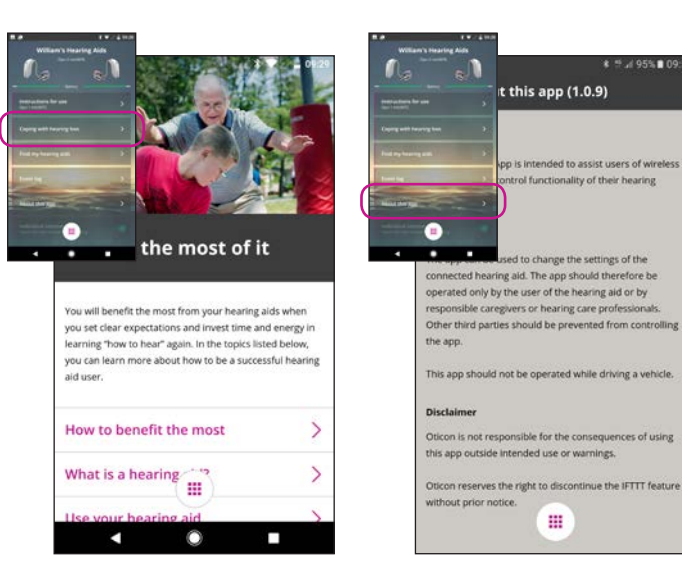

### Leva med hörselnedsättning

Appen innehåller information och råd om hur man lever livet på bästa sätt när man har hörapparater.

#### About the app (om appen) Varningar och friskrivningar.

# Övriga funktioner

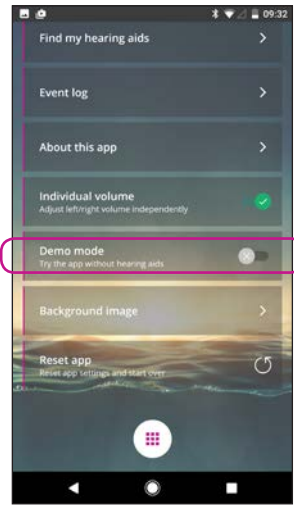

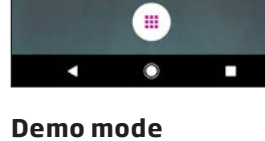

### (demoläge)

Med detta alternativ kan du testa appen utan att behöva ansluta dina hörapparater till din telefon.

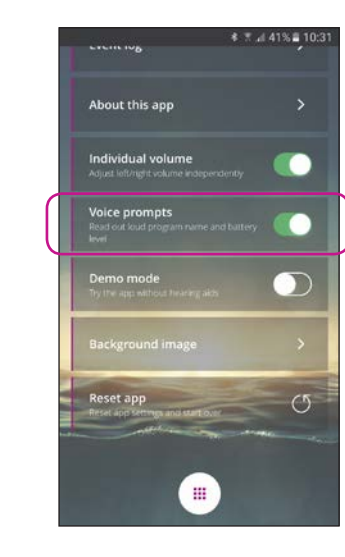

#### Röstmeddelande Om röstmeddelande är

aktiverat, hör du programnamn och batteristatus i dina hörapparater.

Kräver ConnectClip.

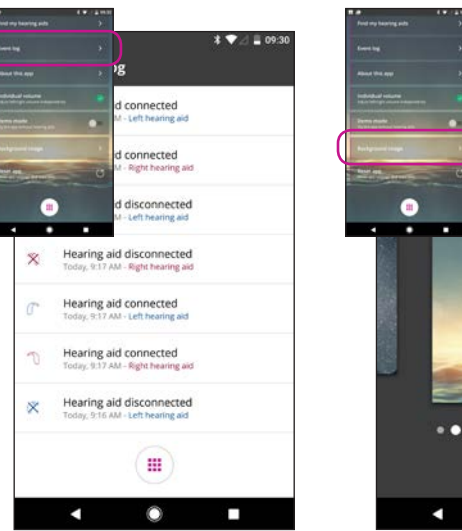

Event log (händelselogg) Appen har en översikt över de senaste registre-

rade händelserna. Om ett varningsljud har spelats upp - så kan det återfinnas och spelas upp igen från händelseloggen.

**Background image** (bakgrundsbild) Huvudskärmens bakgrundsbild kan anpassas.

......... 

0

\* ▼ / ■ 09:32

ound image

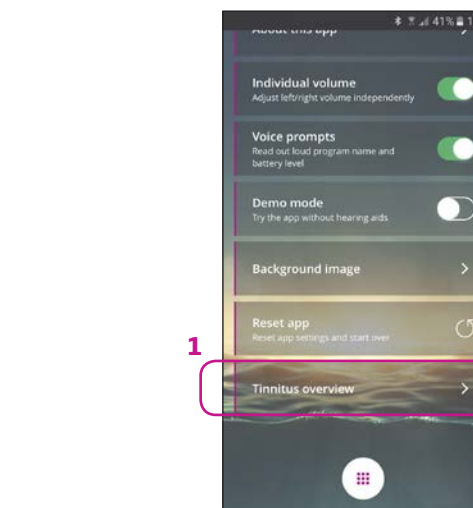

#### elative to the latest ing Care Professional. Favourite settings are always relative to the latest o update the changes. adjustments from the Hearing Care Professional. Re-evaluate the favourites to update the changes. (P2) P2 White - (T2) Av Favourite T Right (P3) P3 Ocean + (T3) 0.0 dB 0.0 d8 No favourites 0.0 dB avourities ::: ....

Tinnitus overview

### Tinnitusöversikt

Välj översikt (1) för åtkomst till tillgängliga användardefinierade Tinnitus-inställningar.

Den detaljerade informationen (3) kan användas av audionomen för att skapa ett nytt permanent tinnitusprogram.

18

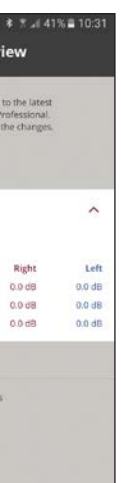

★ # 41% ■ 10:31 overview

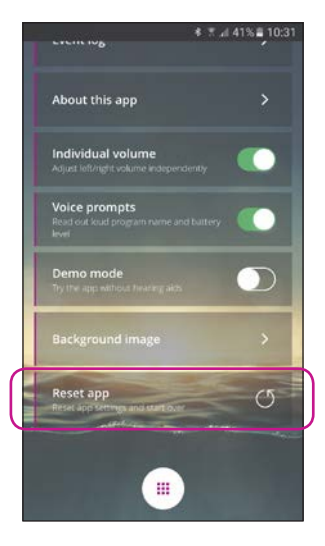

### Reset app (återställ app)

När du återställer appen, återställs alla dina inställningar till fabriksinställningarna.

Det tar inte bort ihopkopplingen mellan din telefon och hörapparaterna.

#### Ange din e-mail

HearingFitness är en fuktion som möjliggör för dig att sätta upp personliga mål och följa upp hur du dagligen använder dina hörapparater för att nå dina uppsatta mål.

HearingFitness kräver ett personliat konto hos Oticon. Du behöver inte skapa ett konto för att använda övriga delar av Oticon ON App.

Kontot som du skapar är samma som du använder för att aktivera IFTTT (Se sida 14).

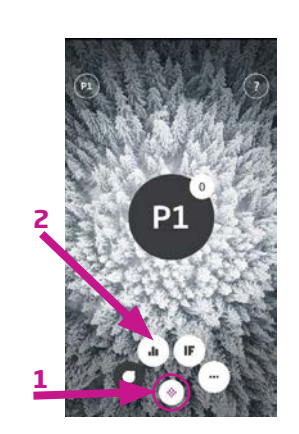

Väli HearingFitness Tryck på välj-knappen (1).

Välj hörapparater (2).

| HEARING                       |                         |
|-------------------------------|-------------------------|
| MEFIT                         |                         |
|                               |                         |
| Update your hearing aids      |                         |
| While reserve to undate short |                         |
| hearing aids before you       | HEARING                 |
| can use Hearingfitness**.     | KEEPS                   |
| Contact your baseline         | MEEIT                   |
| specialist to update your     | METH                    |
| hearing aids.                 |                         |
|                               |                         |
|                               | e feature is available! |
|                               | I hearing data at your  |
|                               | fingertips.             |
|                               | the tools to maintain   |
|                               | ur hearing, you're      |
|                               | health.                 |
|                               |                         |
|                               | Continue                |
|                               |                         |
|                               |                         |
|                               |                         |
|                               |                         |

1

### Uppdatera hörapparaterna

Dina hörapparater kan behöva uppdateras för att få tillgång till funktionen HearingFitness, Kontakta din audionom för att genomföra denna uppdatering (1).

### Startskärm

När funktionen finns tillgänglig kommer du se den på startskärmen (2).

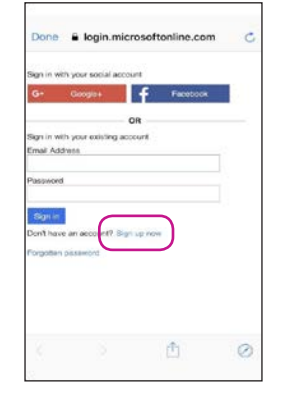

**Registrera dig med** Oticon För att garantera din sekretess behöver du skapa ett personligt konto. Välj "Registrera dig nu" (1).

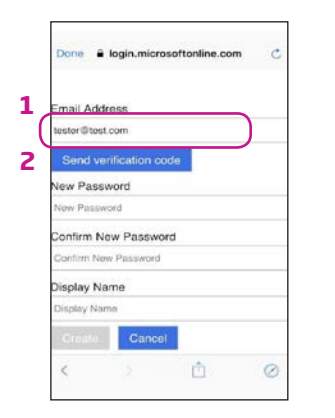

Ange din e-mail Vänligen ange en giltig e-mail (1). Den kommer att användas vid bekräftelse när du skapar ditt konto.

Trvck på "Skicka bekräftelsekod" (2).

### Läs din e-mail Du kommer att få ett bekräftelse e-mail

Done 
login.microsoftonline.com

Email Address

tester@test.com

2

7

/erification code

erification code

New Password

Verity code

från Oticon med en 6-siffrig kod för att bekräfta ditt konto.

### Ange verifieringskod

Ange den 6-siffriga koden och trvck "Bekräfta kod" (2). Tryck på bekräfta kod (3).

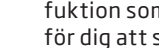

| 62                        |
|---------------------------|
| login.microsoftonline.com |
| Email Address             |
| mper Belleri Jam          |
| Change e-mail             |
| New Password              |
|                           |
| Confirm New Password      |
| •••••                     |
| Display Name              |
| tester                    |
| Create Cancel             |
|                           |
|                           |
|                           |
|                           |
|                           |

f your hearing aids, program usage, aring instrument. If you choose to

Agree

cluding how you can withdraw core

### Ange konto

Ange och bekräfta det NYA lösenordet (1), ange Dislpay namn (2), och tryck slutligen på "Skapa" (3) för att skapa ditt HearingFitnesskonto.

### Bekräfta samtvcke

Du behöver bekräfta ditt samtycke innan du kan använda HearingFitness (1). Sekretesspolicyn kan läsas i sin helhet via länken (2).

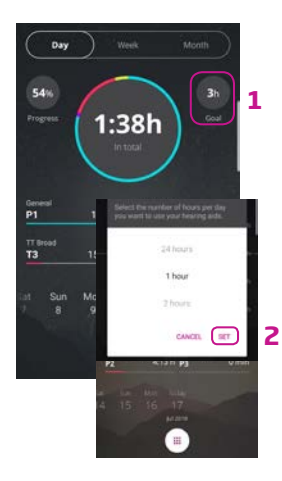

### Sätt upp mål

Med HearingFitness kan du sätta upp mål för hur många timmar om dagen du vill använda dina hörapparater. Tryck på Mål för att ändra ditt dagliga mål (1). När du har angett antal timmar från listan trycker du Spara (2).

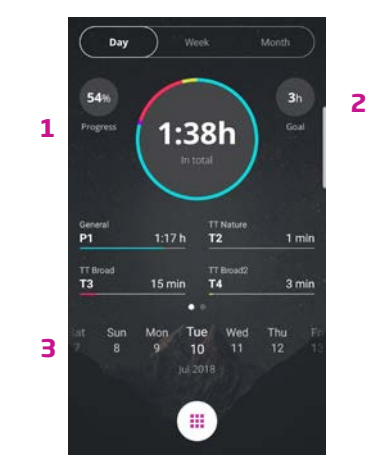

### Dag

Nu kan du se dina personliga framsteg mot ditt uppsatta mål (1). De totala antalet timmar visas i den över cirkeln (2) och varje färg anger program och användningstid. Välj en dag du vill se (3).

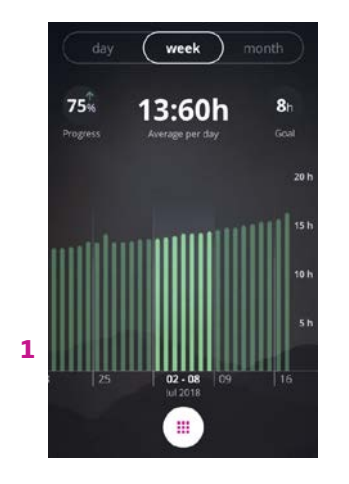

### Vecka

Tryck på vecka (1) för att se användardata, framsteg och genomsnittlig användning per vecka.

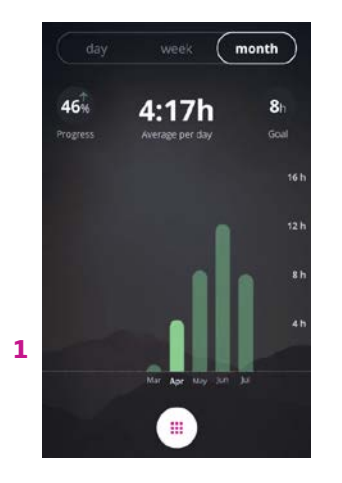

Tryck på månad (1) för att se användardata, framsteg och genomsnittlig

\* \* 0 0 12 12 Fri 20 Jul ¢ ~ Oticon ON + Disconnected ~ Bluetooth is off Tap to resolve

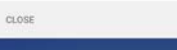

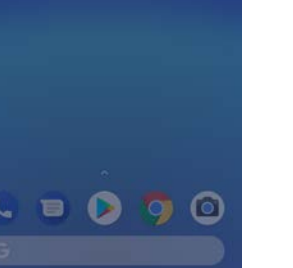

Anslut Aktivera bluetooth för att använda App-genvägarna.

#### \* \* 0 0 2 100 **o** ~ Fri 20 Jul

Dicon ON + Disconnected ~ No connection to both hearing aids Tap to resolve

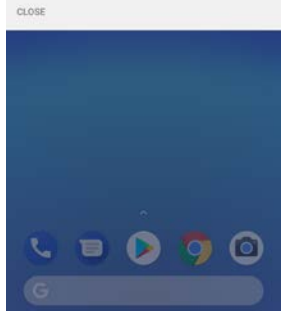

### Ändra

Ändringar kan även göras på hörapparaterna, vänta på anslutning.

Månad användning per månad.

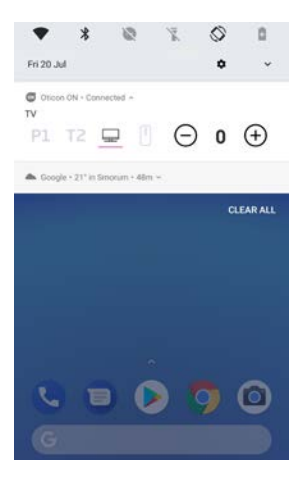

### Kontrollera

Genvägsmenyn ger dig snabb tillgång till program och volym när du är ansluten.

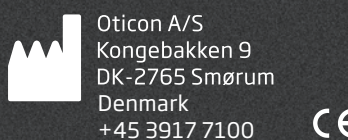

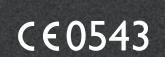

www.oticon.se

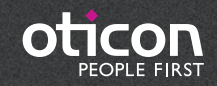